## Windows Home Server シャットダウン手順

以下の手順で、お使いのコンピュータからホームサーバーを終了します。

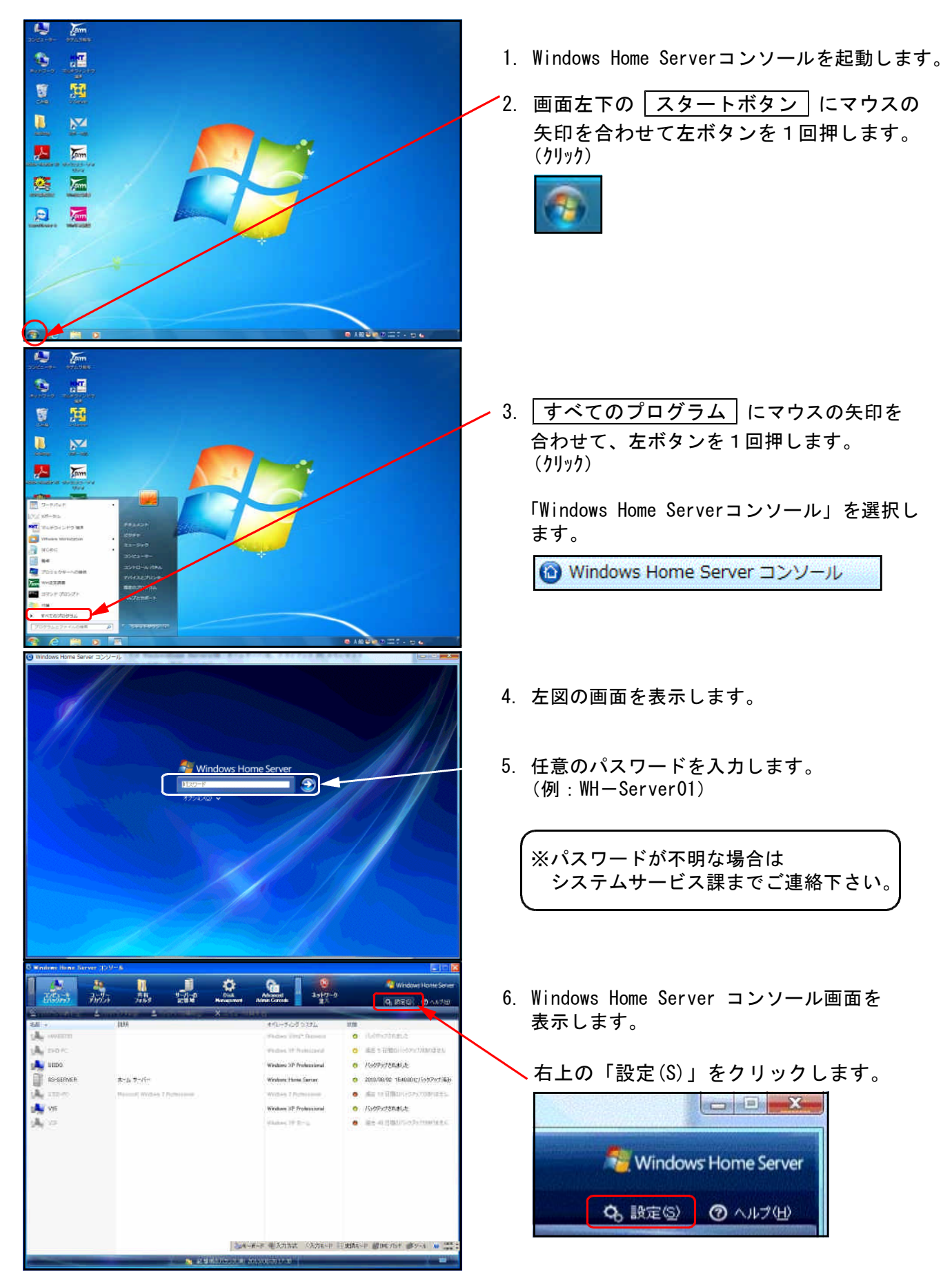

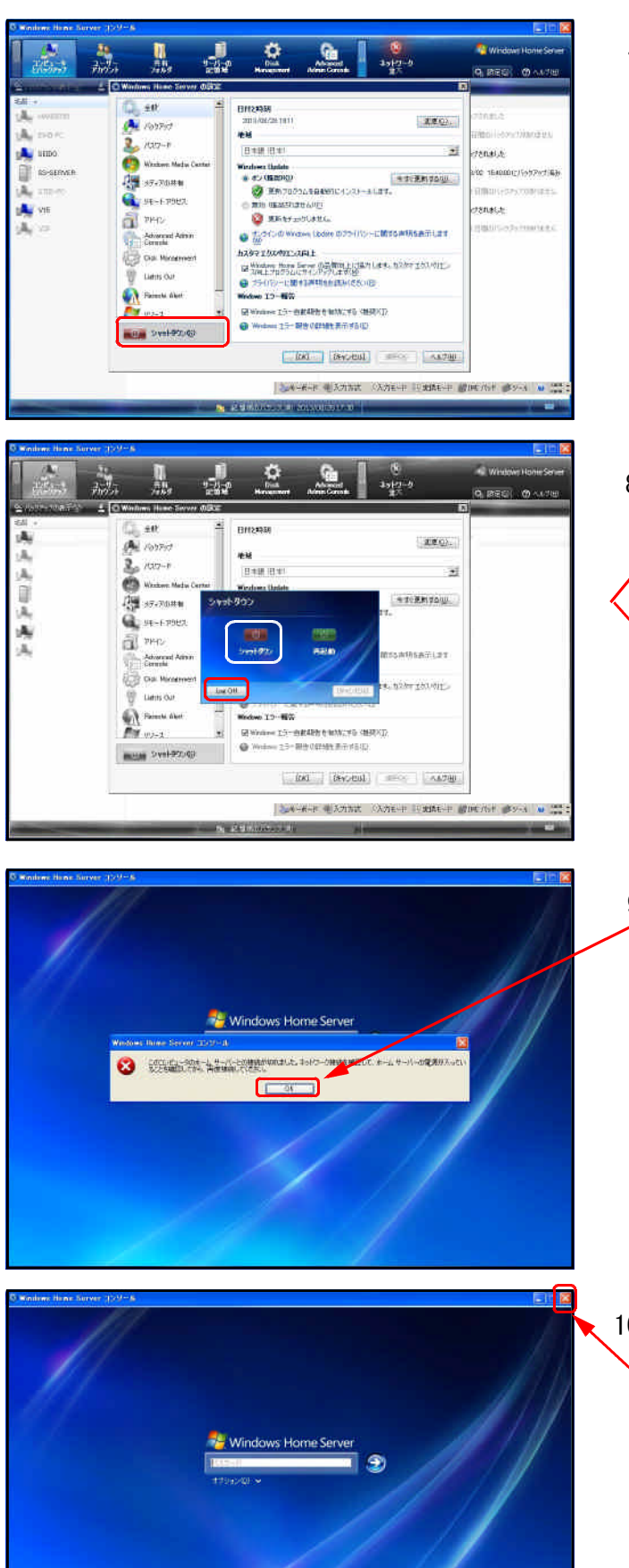

7. Windows Home Server 設定画面を表示します。

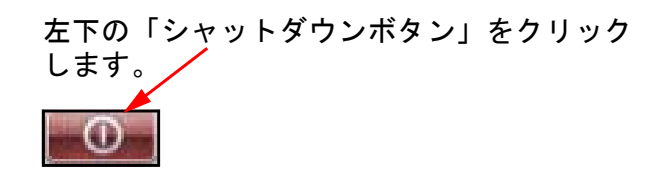

8. シャットダウン画面を表示します。

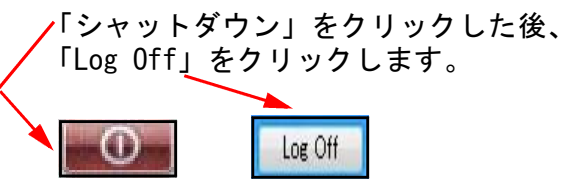

9. 接続が切れました。というメッセージが表示
されますので、「OK」をクリックします。

10. 左図の画面を表示します。 左上の「×」をクリックして終了します。